## Manual Digifort Live Witness Versão 1.0.0 Rev. A

3

0

# Índice

| Dart I   | Rom vindo ao manual do Digifort Livo              |    |
|----------|---------------------------------------------------|----|
| raiti    | Witness                                           | 4  |
| 1        | Screen Shots                                      | 5  |
| 2        | A quem se destina este manual                     | 5  |
| 3        | Como utilizar este manual                         | 5  |
| 4        | Pré-requisitos                                    | 5  |
| Part II  | Visão Geral Digifort Live Witness                 | 6  |
| Part III | Instalação do Digifort Live Witness               | 8  |
| Part IV  | Configurando o Live Witness Server                | 15 |
| 1        | Live Witness Server - Status                      | 18 |
| 2        | Live Witness Server - Configurações               | 19 |
| 3        | Live Witness Server - Licenças                    | 20 |
| 4        | Live Witness Server - Logs                        | 22 |
| Part V   | Configurando o Live Witness Server Control        | 24 |
| 1        | Live Witness Control – Configuração dos Locais    | 27 |
| 2        | Live Witness Control – Configurações              | 35 |
| Part VI  | Servidor Digifort                                 | 36 |
| 1        | Adicionando um novo dispositivo como Live Witness | 39 |
| 2        | Servidor de Gravação                              | 41 |
|          |                                                   |    |

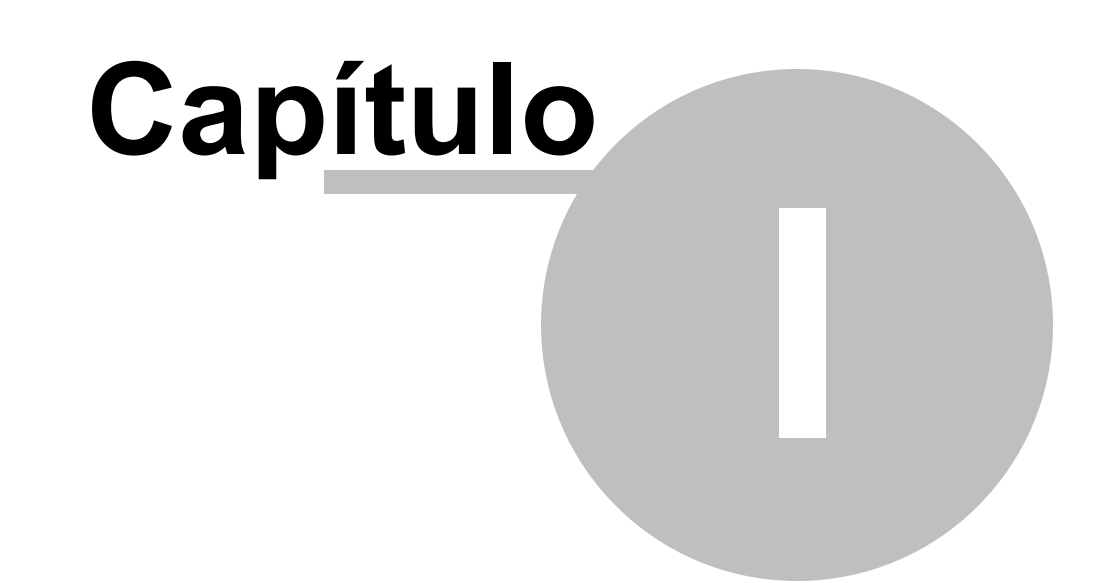

5

## 1 Bem vindo ao manual do Digifort Live Witness

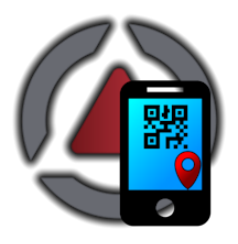

Este Manual do Usuário provê toda informação necessária para efetivamente implementar e usar os recursos do Digifort Live Witness

Este manual está em constante atualização e não descreve as funcionalidades das versões Betas.

## 1.1 Screen Shots

Os screen shots contidos nesse manual podem não ser idênticos à interface que você irá ver usando o aplicativo. Algumas diferenças podem aparecer, não prejudicando o uso deste manual. Isto se deve ao fato de que freqüentes atualizações e inclusão de novos recursos são realizadas objetivando o contínuo melhoramento do sistema.

#### 1.2 A quem se destina este manual

Este manual se destina à administradores.

#### 1.3 Como utilizar este manual

Este manual está estruturado em capítulos, tópicos e sub-tópicos.

As capturas de telas desse manual são originalmente tiradas do serviço Digifort Live Witness. Estamos constantemente atualizando esse manual e melhorando seu conteúdo.

## 1.4 Pré-requisitos

Para a completa absorção do conteúdo desse manual, alguns pré-requisitos são necessários:

- Manuseio de computadores e seus periféricos.
- Manuseio do sistema operacional Microsoft Windows.
- Conhecimento da arquitetura cliente-servidor.
- Conhecimento da arquitetura de redes de computadores.
- Conhecimento do software Digifort.

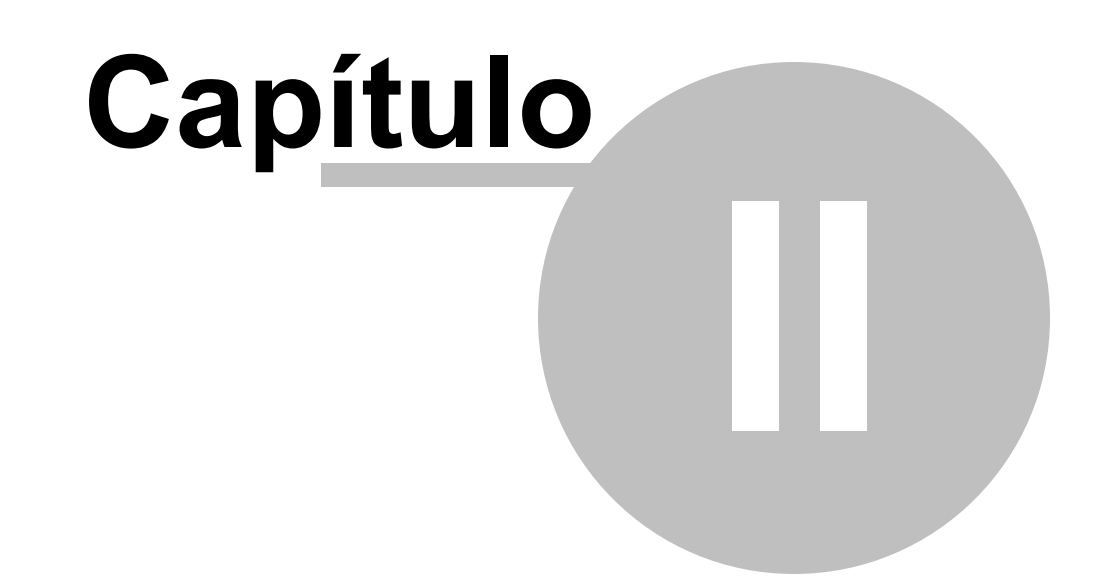

7

## 2 Visão Geral Digifort Live Witness

O serviço Digifort Live Witness visa o recebimento de imagens do aplicativo de celular Digifort Live Witness.

O Digifort Live Witness foi desenvolvido pensando na segurança em locais de grande circulação, permitindo que o usuário transmita informações vitais para a sua segurança e dos demais ao seu redor contendo vídeo ao vivo, possibilidade de áudio bidirecional, e geolocalização. Tornando possível ao operador e profissionais de segurança tomarem a melhor decisão de quando e onde agir.

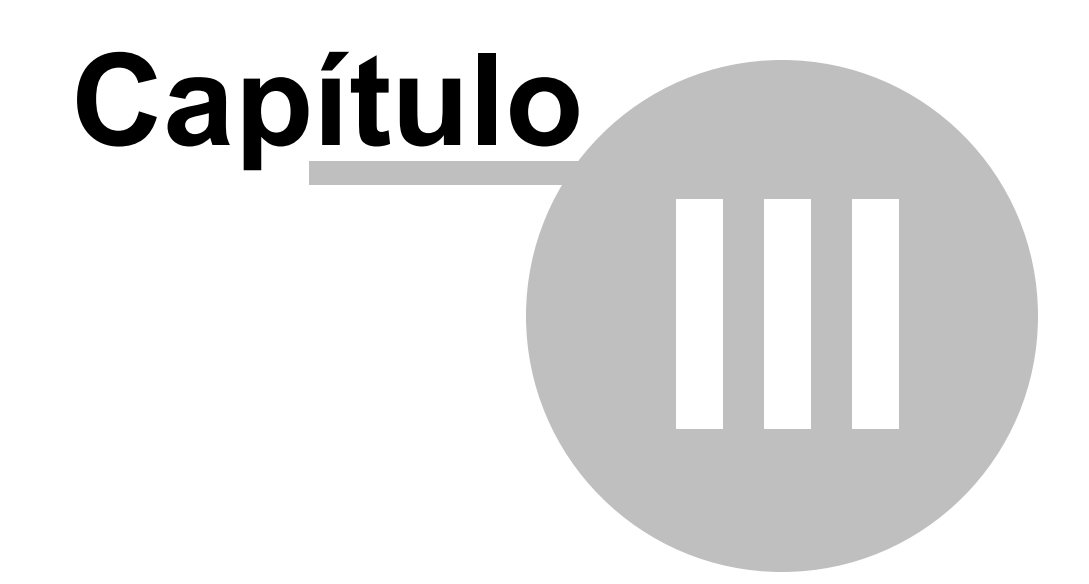

## 3 Instalação do Digifort Live Witness

Após realizar o download do <%PRODUCT\_NAME% em nosso site oficial, abra o instalador. A janela que será aberta deve ser como esta:

| Digifort Live Witness Server 7.3.0 Beta 4 - Inst                            | _                                                                                                |  | ×     |   |
|-----------------------------------------------------------------------------|--------------------------------------------------------------------------------------------------|--|-------|---|
| Welcome to the InstallAware Wizard<br>Digifort Live Witness Server 7.3.0 Bo |                                                                                                  |  |       |   |
| Installing<br>Pre-requisites<br>Collecting Information<br>Installing        | The InstallAware Wizard will install Digifort Live Witness Server 7.3.0 Beta 4 on your computer. |  |       |   |
| Finalizing Installation                                                     |                                                                                                  |  |       |   |
|                                                                             | WARNING: This program is protected by copyright law and international treaties.                  |  |       |   |
|                                                                             |                                                                                                  |  |       |   |
| digifort                                                                    |                                                                                                  |  |       |   |
|                                                                             | < Back Next >                                                                                    |  | Cance | 1 |

Figura 1- Assistente de instalação.

Clique em 'Next >' para prosseguir com a instalação.

A janela seguinte deverá ser como esta:

| Digifort Live Witness Server 7.3.0 Beta 4 - InstallAware Wizard - 🛛 🕹 🗙 |               |  |       |   |  |
|-------------------------------------------------------------------------|---------------|--|-------|---|--|
| Customer Registration<br>Please enter information on yourself.          |               |  |       |   |  |
| Installing<br>Dro-roquisites<br>Collecting Information                  | User Name:    |  |       |   |  |
| Installing                                                              | Organization: |  |       | _ |  |
| Finalizing Installation                                                 |               |  |       |   |  |
| digifort                                                                |               |  |       |   |  |
|                                                                         | < Back Next > |  | Cance |   |  |

Figura 2- Assistente de instalação.

Será necessário inserir seu nome e a organização que trabalha para prosseguir e, então, pressione 'Next >' novamente.

A seguir, selecione o diretório onde está instalado o sistema Digifort que encontra-se na máquina:

| Digifort Live Witness Server 7.3.0 Beta 4 - Instant                        | stallAware Wizard                                                   | _     |                             |
|----------------------------------------------------------------------------|---------------------------------------------------------------------|-------|-----------------------------|
| <b>Destination Folder</b><br>Select folder where setup will install files. |                                                                     |       |                             |
| Installing<br>Dro-roquicitoc<br>Collecting Information                     | Install Digifort Live Witness Server 7.3.0 Beta 4 to:               |       | Change                      |
| Installing                                                                 |                                                                     |       |                             |
| Finalizing Installation                                                    |                                                                     |       |                             |
| digifort                                                                   | Destination Folder<br>Required Disk Space:<br>Remaining Disk Space: | -76,1 | 74,363 KB<br>1.48,169 bytes |
|                                                                            | < Back Next >                                                       |       | Cancel                      |

Figura 3- Assistente de instalação.

Clique novamente em 'Next >'.

A janela seguinte dará uma sugestão de pasta e um nome onde será feito um atalho para o Digifort Live Witness.

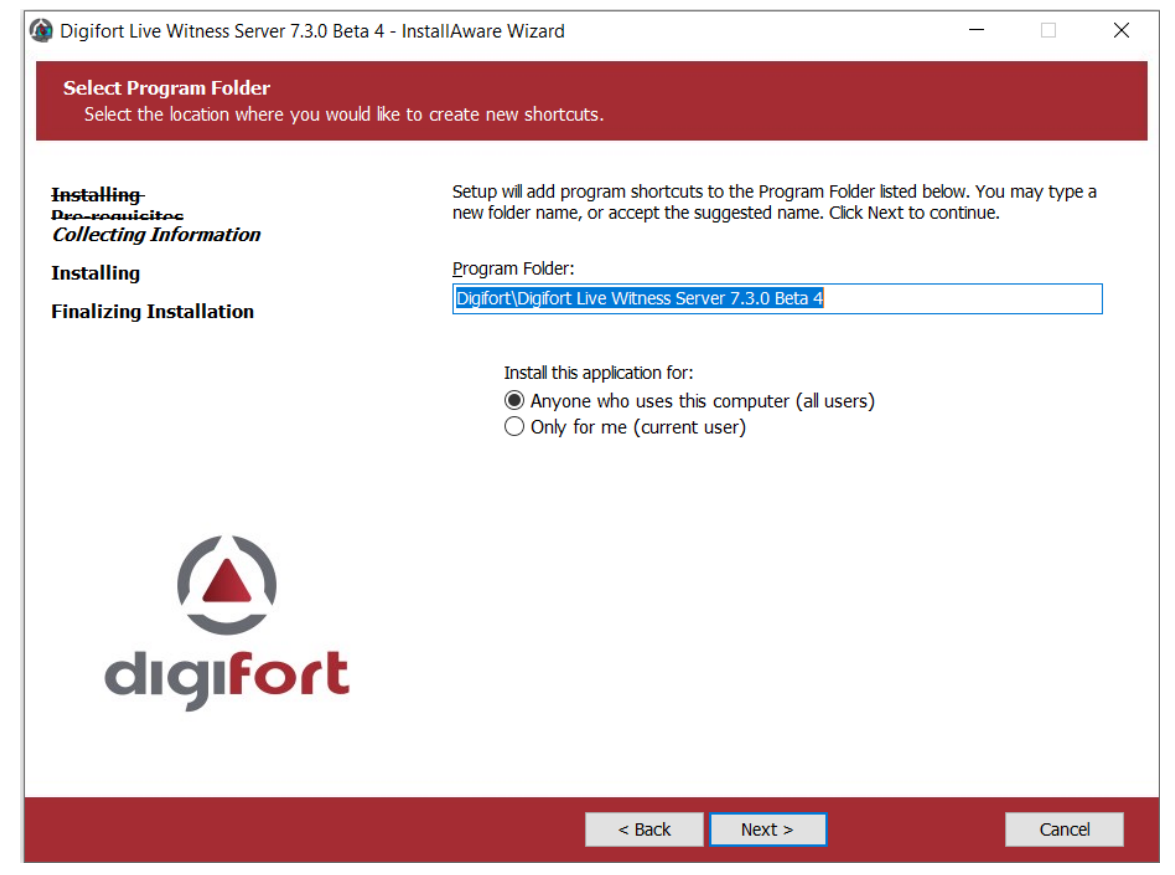

Figura 4- Assistente de instalação.

Selecione se deseja que o aplicativo seja instalado para qualquer usuário que utilizar a máquina ou apenas para o seu usuário e clique em 'Next >'.

Na janela a seguir, clique em 'Next >' para prosseguir.

| Digifort Live Witness Server 7.3.0 Beta 4 -                           | InstallAware Wizard                                                                      | _           |           | ×    |
|-----------------------------------------------------------------------|------------------------------------------------------------------------------------------|-------------|-----------|------|
| Completing the InstallAware Wiz<br>Digifort Live Witness Server 7.3.0 | ard for<br>) Beta 4                                                                      |             |           |      |
| Installing<br>Dro-requicitoc<br>Collecting Information                |                                                                                          |             |           |      |
| Installing<br>Finalizing Installation                                 | The InstallAware Wizard is now ready to configure Digifort Live W<br>4 on this computer. | /itness Ser | ver 7.3.0 | Beta |
|                                                                       | - Click Next to begin configuration                                                      |             |           |      |
|                                                                       | - Click Back to change settings                                                          |             |           |      |
|                                                                       | - Click Cancel to exit                                                                   |             |           |      |
|                                                                       |                                                                                          |             |           |      |
|                                                                       |                                                                                          |             |           |      |
| digifort                                                              |                                                                                          |             |           |      |
|                                                                       |                                                                                          |             |           |      |
|                                                                       | < Back Next >                                                                            |             | Cance     |      |

Figura 5- Assistente de instalação.

Ao clicar em 'Next >' o Digifort Live Witness será instalado em sua máquina.

Na janela a seguir, clique em 'Finish' para finalizar o processo. O Digifort Live Witness já está instalado.

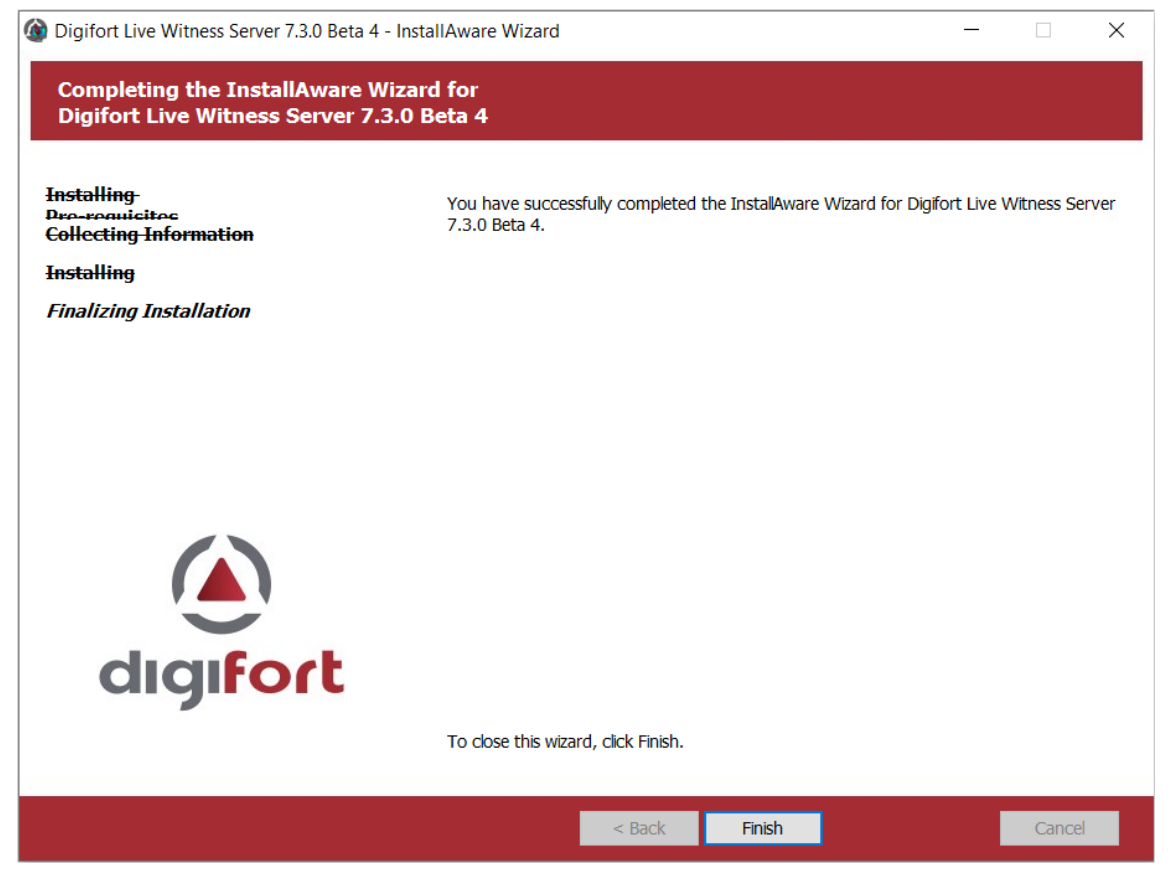

Figura 6- Assistente de instalação.

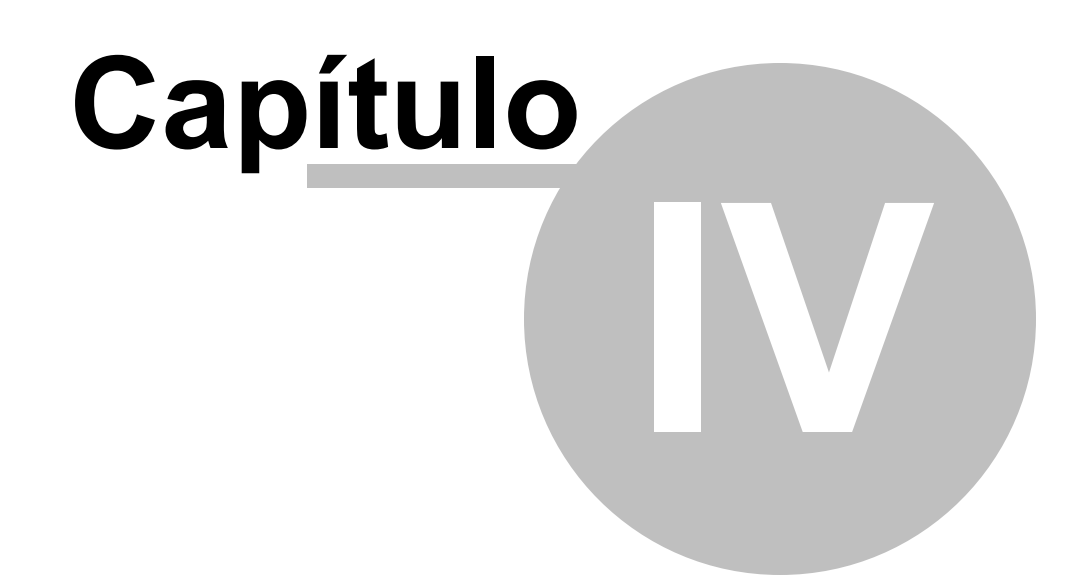

## 4 Configurando o Live Witness Server

Após a instalação, é necessário realizar a configuração do Live Witness dentro do cliente Administração do Digifort.

Ao abrir o seu cliente de Administração será possível ver o quadro referente aos servidores. Exitem duas formas de adicionar um servidor. Uma das formas é: clique com o botão direito do mouse nesta caixa, deverá aparecer a opção 'Adicionar Servidor', clique nela com o botão esquerdo do mouse, o segundo método é clicando no botão abaixo com o símbolo de mais '+'.

| Digifort - IP Surveillan      | nce System - Cliente de Administração                                                                                                    | - 🗆                           | ×      |
|-------------------------------|----------------------------------------------------------------------------------------------------|-------------------------------|--------|
|                               | Administração Digifort<br>Bem vindo ao Cliente de Administração Digifort. Utilize esta ferramenta para configurar e administrar os seus servidores Digifort. Cadastre e<br>conecte em um servidor para administrá-lo. |                               |        |
| > Digifort<br>- Analytics<br> | Adicionar Servidor                                                                                                    |                               |        |
| • •                           |                                                                                                    | <b>gifc</b><br>rprise 7.3.0.0 | Beta 3 |

Figura 7- Cliente Administração Digifort.

Ao realizar esta ação, deve aparecer um pop-up como o da imagem a seguir:

| Adicionar Servidor           | × |
|------------------------------|---|
| Servidor                     |   |
| Adicionar Servidor           |   |
| Tipo de Servidor             |   |
| Live Witness 🗸               |   |
| Nome do Servidor             |   |
|                              |   |
| IP do Servidor Porta         |   |
| 8653 🚔                       |   |
| Usar SSL                     |   |
| Servidores ^                 |   |
| <b>1</b> 0. 1. 10. 10:8653   |   |
| <b>1</b> 0. 1. 145. 202:8653 |   |
| 10.1.22.5:8653               |   |
| 10.1.24.2:8653               |   |
| 10.1.24.3:8653               |   |
| 10.1.30.10:8653              |   |
| 10 1 30 4·8653               |   |
| OK Cancelar                  |   |

Figura 8- Adicionar servidor.

É ideal que se use os padrões Digifort para realizar as configurações dos campos aqui presentes. A seguir existe a descrição de cada um deles:

- **Tipo de servidor:** Aqui encontra-se o tipo de servidor que será adicionado, nesse caso, selecione o 'Live Witness'.
- Nome do Servidor: O administrador deverá inserir um nome para o servidor dentro dos padrões Digifort.
- IP do Servidor: Neste campo o administrador deverá inserir o endereço Ip ou um link externo do servidor que ele irá se conectar.
- Porta: Esta será a porta de comunicação que o servidor utilizará, por padrão 8653, mas pode ser alterado.
- Usar SSL: Selecione esta opção para iniciar com uma conexão segura.
- Servidores: Estes são servidores disponíveis no momento que podem ser selecionados.

Assim que realizar as configurações, clique em 'OK' para adicionar o servidor à lista. Após o processo anterior ser feito, clique na seta ao lado da opção 'Live Witness' ou dê um duplo clique sobre o item, assim seram listados os servidores do Digifort Live Witness adicionados até agora.

Para acessar as opções de um dos servidores Live Witness disponíveis, basta dar um duplo clique no servidor desejado, deverá aparecer um pop-up de login na tela como mostra a imagem abaixo:

| Login no Servidor ×                                    |
|--------------------------------------------------------|
| Login                                                  |
| Login no Servidor Digifort Live Witness                |
| Servidor: Live Witness<br>IP: 127.0.0.1<br>Porta: 8653 |
| Usuário                                                |
| Senha                                                  |
| Biopass                                                |
| Leitor Biopass não conectado                           |
| Login Cancelar                                         |

Figura 9- Cliente Administração Digifort: login no servidor.

Por padrão o usuário é admin e a senha em 'branco', assim como qualquer outro serviço Digifort, mas que pode ser alterado.

Ao realizar o login, teremos alguns Itens disponíveis: Status, Configurações, Licenças e Logs

## 4.1 Live Witness Server - Status

Mostra ao administrador a quantidade de dispositivos conectados ao servidor, tráfego dos dispositivos e suas respectivas conexões.

Dentro desta opção existem duas abas. Elas são as seguintes:

• Geral: De forma Geral será mostrado o 'Tráfego de Dispositivos' e as 'Conexões de Dispositivos', do momento.

|                                                                                                    | ×   |
|----------------------------------------------------------------------------------------------------|-----|
| Status do servidor Live Witness<br>o status geral do servidor Live Witness fornece informações resumidas sobre o seu funcionamento                                                                                                    |     |
| Geral Conexões<br>Analytics<br>Analytics<br>Analytics<br>Conexões de dispositivos: 0<br>Tráfego de dispositivos (0,00 kbits/s - 0,00 mbits/s)<br>Tráfego de dispositivos (0,00 kbits/s - 0,00 mbits/s)<br>Tráfego de dispositivos (0,00 kbits/s - 0,00 mbits/s)<br>Tráfego de dispositivos (0,00 kbits/s - 0,00 mbits/s)<br>Tráfego de dispositivos (0,00 kbits/s - 0,00 mbits/s)<br>Tráfego de dispositivos (0,00 kbits/s - 0,00 mbits/s) |     |
| Conexões de dispositivos (0)                                                                                                    | i I |
|                                                                                                    |     |

Figura 10- Cliente Administração Digifort: Aba 'Geral' dentro da opção 'Status'.

• **Conexões:** Esta aba, ao ser selecionada, mostrará ao administrador as conexões ativas com o servidor atualmente, sendo que, caso o administrador necessite desconectar alguma das conexões disponíveis, ele pode selecionar a conexão e clicar no botão 'Desconectar'.

| 🙆 Digifort - IP Surveillance System - Cliente de Administração — 🗆                                                                                                    |                             |          |         |                  |  |
|----------------------------------------------------------------------------------------------------|-----------------------------|----------|---------|------------------|--|
| Status do servidor Live Witness<br>• status geral do servidor Live Witness fornece informações resumidas sobre o seu funcionamento                                                                                                    |                             |          |         |                  |  |
| >- Digifort                                                                                                    | Geral Conexões              |          |         |                  |  |
| → Configurações<br>→ Lice Witness<br>→ - Lice Witness<br>→ - Lice Witness<br>→ - Lice Witness<br>→ - Lice Witness<br>→ Lice Witness<br>→ Lice Nature<br>→ Lice Nature<br>→ Lice N | Dispositivo                 | Endereço | Tráfego | Tempo de conexão |  |
| Administrando o servidor Live Witness (IP: 127.0.0.1)                                                                                                    | Desconectar<br>Porta: 8653) |          |         |                  |  |

Figura 11- Cliente Administração Digifort: Aba 'Conexões' dentro da opção 'Status'.

## 4.2 Live Witness Server - Configurações

Mostra ao administrador as configurações possíveis para o servidor em questão.

| Digifort - IP Surveillance System - Cli | ente de Administração                                                                       | - 🗆 |
|-----------------------------------------|---------------------------------------------------------------------------------------------|-----|
| Conf<br>Utilize esta                    | figurações do servidor Live Witness<br>tela para configurar o servidor Live Witness         |     |
| > - Digifort                            | Porta de administração:                                                                     |     |
|                                         | 8653                                                                                        |     |
|                                         | Porta HTTP:                                                                                 |     |
| V - Live Witness                        | 8654                                                                                        |     |
| Status                                  | Porta de entrada de stream:                                                                 |     |
| Configurações                           | 8655                                                                                        |     |
|                                         | Comunicação segura via SSL                                                                  |     |
| Logs                                    | Porta de administração:                                                                     |     |
|                                         | 8453                                                                                        |     |
|                                         | Porta HTTPS:                                                                                |     |
|                                         | 8454                                                                                        |     |
|                                         | Porta de entrada de stream:                                                                 |     |
|                                         | 8455                                                                                        |     |
|                                         |                                                                                             |     |
|                                         | Streaming                                                                                   |     |
|                                         | Exibir mensagem Aguardando Entrada de video quando o dispositivo não estiver enviando video |     |
|                                         | Senha de administração:                                                                     |     |
|                                         |                                                                                             |     |
|                                         | Confirmar senha:                                                                            |     |
|                                         | Resetar senha de administração                                                              |     |
|                                         | Salvar configurações                                                                        |     |

Figura 12- Cliente Administração Digifort: Opção 'Configurações'.

- Porta de administração: Porta de administração disponibilizada pelo servidor. Esta deve ser configurada corretamente para o funcionamento perfeito do servidor.
- **Porta HTTP:** Porta de comunicação HTTP disponibilizada pelo servidor. Esta deve ser configurada corretamente para o funcionamento perfeito do servidor.
- Porta de entrada de stream: Porta em que o servidor receberá o stream de vídeo, disponibilizada por ele. Esta deve ser configurada corretamente para o funcionamento perfeito do servidor.
- **Comunicação segura via SSL:** Ativando esta opção, o servidor trabalhará utilizando uma conexão segura. Ao ativar esta opção, os campos que ficam abaixo ficarão disponíveis para que o administrador configure-os da maneira correta.
- **Streaming:** Esta opção possui uma mensagem em sua caixa de ativação. Esta mensagem, no caso da opção estar ativa, será enviada enquanto o dispositivo não estiver enviando vídeo.
- Senha de administração e Confirmar senha: Estes campos servem para o administrador alterar sua senha e confirmá-la.
- Resetar senha de administração: Este botão reseta a senha do administrador para o padrão.
- Salvar configurações: Este botão deverá ser utilizado para tornar as alterações que o administrador fez válidas, ele salva as configurações e faz com que passem a funcionar.

## 4.3 Live Witness Server - Licenças

Mostra ao administrador quantas licenças instaladas ele possui.

| ligifort - IP Surveillance System - Cliente d                                                                                                    | de Administração |                   |                     |                    | -           | · 🗆 🗙 |
|----------------------------------------------------------------------------------------------------|------------------|-------------------|---------------------|--------------------|-------------|-------|
| Ŕ                                                                                                    |                  |                   |                     |                    |             |       |
| > -                                                                                                    | Tipo de Objeto   | Total de Licenças | Objetos Licenciados | Objetos Utilizados | Observações |       |
| > - 🧖 Analytics                                                                                                    | Live Witness     | 0                 | 0                   | 0                  |             |       |
| > 🙀 LPR                                                                                                    |                  |                   |                     |                    |             |       |
| V - Live Witness                                                                                                    |                  |                   |                     |                    |             |       |
| Configurações                                                                                                    |                  |                   |                     |                    |             |       |
| $\bigcirc \bigcirc \bigcirc \bigcirc \bigcirc \bigcirc \bigcirc \bigcirc \bigcirc \bigcirc \bigcirc \bigcirc \bigcirc \bigcirc \bigcirc \bigcirc \bigcirc \bigcirc \bigcirc $ | Configurar       |                   |                     |                    |             |       |
| Administrando o servidor Live Witness (IP: 127.0.0.1                                                                                                    | 1 Porta: 8653)   |                   |                     |                    |             |       |

Figura 13- Cliente Administração Digifort: Opção 'Licenças'.

Aqui é possível configurar a licença, sendo possível solicitar uma licença de demonstração, instalar uma licença previamente adquirida, assim sendo possível instalar uma licença online, caso já tenha solicitado ela ou inserir um arquivo de licença. Para isto, basta clicar em 'Configurar' e uma janela deverá aparecer (Vide figura 14).

| *                | de Licenças  |              |             |         |           |  |
|------------------|--------------|--------------|-------------|---------|-----------|--|
| enças instaladas |              |              |             |         |           |  |
| .icença          | Part. Number | Tipo Licença | Tipo Objeto | Objetos | Expiração |  |
|                  |              |              |             |         |           |  |
|                  |              |              |             |         |           |  |
|                  |              |              |             |         |           |  |
|                  |              |              |             |         |           |  |
|                  |              |              |             |         |           |  |
|                  |              |              |             |         |           |  |

Figura 14- Aba 'Configurar' dentro da opção 'Licenças'.

Nesta janela o administrador pode clicar em 'Excluir' para excluir uma licença que não está em uso ou 'Adicionar' para adicionar ou solicitar uma nova licença, como mostrado na imagem a seguir.

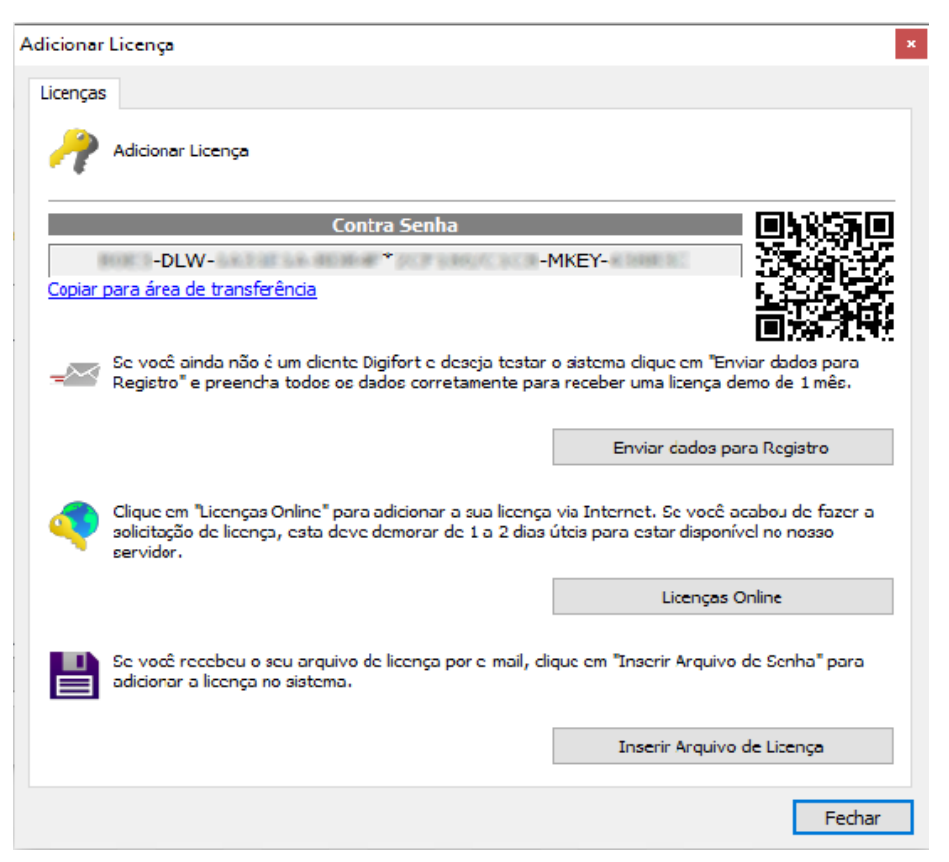

Figura 15- Cliente Administração Digifort: Aba 'Adicionar Licença' interna à aba 'Licenças'.

## 4.4 Live Witness Server - Logs

Mostra ao usuário as possíveis 'Configurações de Logs'.

| Oigifort - IP Surveillance System - Cliente c                                                                                                    | le Administração                                                                                                    | - | × |
|----------------------------------------------------------------------------------------------------|----------------------------------------------------------------------------------------------------|---|---|
| And the state of the state of t | urações de Log do Servidor<br>joderá configurar o modo de funcionamento do log global do sistema como o diretório do arquivo de log, eventos que devem ser     |   |   |
| Digifort<br>Analytics<br>LPR<br>Uve Witness<br>Configurações<br>Configurações<br>Lenças                                                                                                    | Configurações de Logs Visualização de Logs  Ativar Logs de Sistema Diretório de Logs N:(Compilacao)  Apagar logs com mais de X dias.  60  Salvar Configurações |   |   |
|                                                                                                    | Ports: 6553)                                                                                                    |   |   |

Figura 16- Cliente Administração Digifort: Aba 'Configurações de Logs' interna à opção 'Logs'.

- Ativar Logs do Sistema: Permite ao administrador ativar ou desativar os logs do sistema.
- Diretório de Logs: Diretório em que o sistema salvará os logs ocorridos.
- Apagar logs com mais de x dias: Campo que pode ser ativado para apagar logs mais velhos, assim que for ativado, o campo com a quantidade possível será disponibilizado para ser alterado.
- Salvar Configurações: Ao alterar qualquer configurações que o administrador deseja que tome efeito, ele deverá clicar em 'Salvar Configurações' para que as configurações passem a valer.

Existe uma outra aba na opção de Logs, esta aba chama-se 'Visualização de Logs'.

| ligifort - IP Surveillance System - Cliente de Administração                                                                                                    | - 🗆 ×          |
|----------------------------------------------------------------------------------------------------|----------------|
| Configurações de Log do Servidor<br>Nesta tela você poderá configurar o modo de funcionamento do log global do sistema como o diretório do arquivo de log, eventos que devem ser<br>registrados, etc.                                                                                                    |                |
| Digfort     Configurações de Logs     Visualização de Logs     Data do Log     Tipo de Log                                                                                                    |                |
| Isroetaria       Isroetaria       I | Visualizar Log |
|                                                                                                    |                |

Figura 17- Cliente Administração Digifort: Aba 'Visualização de Logs' interna à opção 'Logs'.

- Data do Log: O administrador deverá selecionar a data correspondente ao log que deseja ver.
- Tipo de Log: Tipos de logs que podem ser disponibilizados.
- Visualizar Log: Ao clicar, exibirá os logs que ocorreram na data e tipo selecionados.
- Descrição: Local onde o log aparecerá com suas respectivas informações.

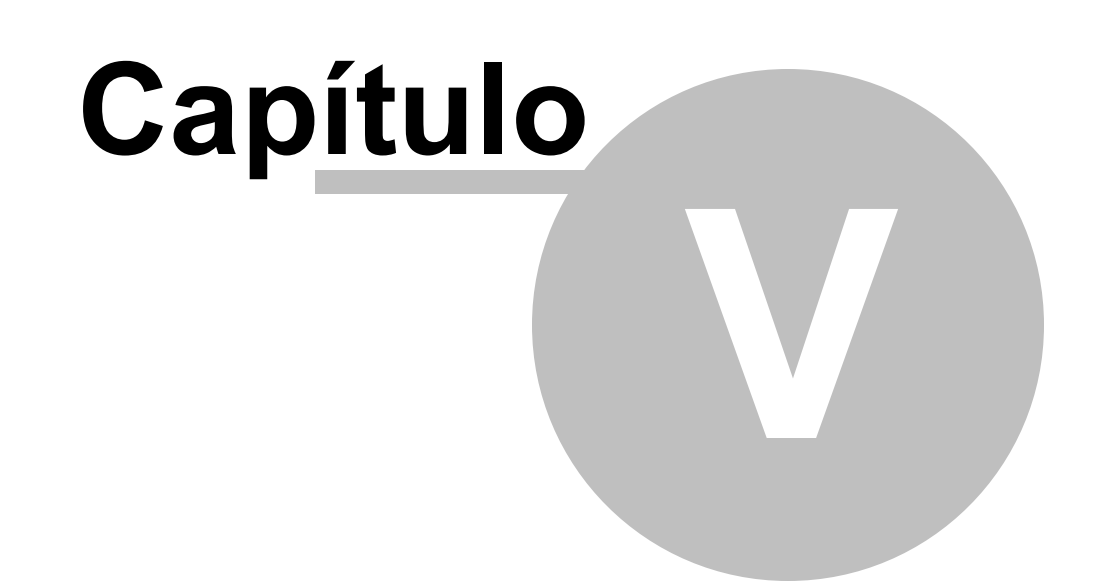

## 5 Configurando o Live Witness Server Control

Neste tópico veremos como adicionar o Live Witness Control e como configurá-lo dentro do Cliente Administração.

Com o cliente Administração aberto, na caixa onde encontram-se os servidores cadastrados, clique com o botão direito do mouse, deverá aparecer a opção 'Adicionar Servidor' como mostrado abaixo. Outra opção que pode ser utilizada também é clicar com o botão esquerdo do mouse no ícone '+' logo abaixo da caixa.

| Digifort - IP Surveillance System -                                                                                                    | - Cliente de Administração —                                                                                                    |                                |
|----------------------------------------------------------------------------------------------------|----------------------------------------------------------------------------------------------------|--------------------------------|
| Add Bern vin conecte                                                                                                    | ministração Digifort<br>do ao Cliente de Administração Digifort. Utilize esta ferramenta para configurar e administrar os seus servidores Digifort. Cadastre e<br>em um servidor para administrá-lo. |                                |
| Digifort     Analytics     Digit.     Direction of the second second secon | Adicionar Servidor                                                                                                    |                                |
| Administrando o servidor live Witness Car                                                                                                    | Enterprise                                                                                                    | <b>fort</b><br>27.3.0.0 Beta 3 |

Figura 18- Cliente Administração Digifort.

Clicando nesta opção, deverá abrir um pop-up em sua tela assim como o da imagem a seguir:

| icionar Servidor                     |        |
|--------------------------------------|--------|
| Servidor                             |        |
| Adicionar Servidor                   |        |
| Tipo de Servidor                     |        |
| Live Witness Control                 | ~      |
| Nome do Servidor                     |        |
|                                      |        |
| IP do Servidor                       | Porta  |
|                                      | 8656 🚔 |
| Usar SSL                             |        |
| Servidores                           | ^      |
| 10.1.10.10:8656                      |        |
| 10.1.145.202:8656                    |        |
| 10.1.22.5:8656                       |        |
| 10.1.30.4:8656                       |        |
|                                      |        |
| <b>N</b> 10.1.30.6:8656              |        |
| (10.1.30.6:8656<br>(10.3.20.199:8656 |        |

Figura 19- Pop-up 'Adicionar Servidor'.

É ideal que se use os padrões Digifort para realizar as configurações dos campos que estarão presentes. A seguir há a descrição de cada um deles:

- **Tipo de Servidor:** Nesta caixa encontram-se os possíveis servidores Digifort que podem ser criados. Nesse caso, selecione 'Live Witness Control'.
- Nome do Servidor: O administrador deverá nomear o servidor em questão, seguindo os padrões Digifort.
- IP do Servidor: Nesta aba deverá ser colocado o endereço IP do servidor utilizado.
- **Porta:** Trata-se da porta de comunicação disponibilizada pelo servidor. O administrador deverá coloca-la corretamente para garantir o perfeito funcionamento.
- Usar SSL: Esta opção serve para habilitar a conexão segura.
- Servidores: Estes são os servidores disponíveis no momento que podem ser selecionados para usar.

Após realizar estas configurações, clique em 'OK' e o servidor estará criado.

Para fazer login no servidor, clique em 'Live Witness Control' ou na seta que encontra-se ao lado dele e, em seguida, de um duplo clique no servidor que deseja. Será solicitado que realize o login no servidor que selecionou.

| Login no Servidor                                              | × |
|----------------------------------------------------------------|---|
| Login                                                          |   |
| Login no Servidor Digifort Live Witness Control                |   |
| Servidor: Live Witness Control<br>IP: 127.0.0.1<br>Porta: 8656 |   |
| Usuário                                                        |   |
|                                                                |   |
| Senha                                                          |   |
| Biopass Leitor Biopass não conectado                           |   |
| Login Cancelar                                                 |   |

Figura 20- Pop-up 'Login no Servidor'.

Por padrão o usuário é admin e a senha em 'branco', assim como qualquer outro serviço Digifort, mas que pode ser alterado.

Ao realizar o login serão mostradas as opções de 'Configuração dos Locais' e 'Configurações'.

#### 5.1 Live Witness Control – Configuração dos Locais

Neste item podemos configurar os locais que irão receber o vídeo do LiveWitness.

| ligifort - IP Surveillance System - Cliente de                                                                                          | Administração                            |                                                          |               | - 🗆 X |
|----------------------------------------------------------------------------------------------------|------------------------------------------|----------------------------------------------------------|---------------|-------|
| Config<br>Utilize esta tela pa                                                                                                    | urações d<br>ra configurar os locais par | e locais do Live Wi<br>a o servidor Live Witness Control | tness Control |       |
| Digifort     Analytics     LR     Uve Witness     Witness Control     Uve Witness Control     Configuração dos Locais     Configuraçãos | Nome                                     | Descrição                                                |               |       |
| Administrando o servidor Live Witness Control (IP: 12)                                                                                  | Adicionar                                | Alterar Excluir                                          |               |       |

#### Figura 21- Cliente Administração Digifort: Opção 'Configurações dos Locais'.

Configuração dos Locais: Trata-se da configuração do servidor que receberá as imagens vindas do APP Live Witness. Neste o administrador poderá 'Adicionar' um novo local, 'Alterar' um já existente ou 'Excluir' um desses locais.

Adicionar: Clicando em 'Adicionar' abrirá um pop-up como o da imagem abaixo.

| Cadastro de local                |                      |
|----------------------------------|----------------------|
| Local                            |                      |
| Cadastro do local para a ge      | eoreferenciamento    |
| Nome                             | Descrição            |
|                                  |                      |
| Endereço do Stream Server        | Porta TCP Porta HTTP |
| 127.0.0.1                        | 8655 🖨 8654 🖨        |
| Longitude                        | Latitude Raio        |
| 0.000000                         | 0.000000             |
| Resolução                        | Qualidade            |
| 1280x720                         | · •                  |
| Agendamento de horário de operaç | ção                  |
|                                  | Agendamento          |
| Ativar                           |                      |
| _                                |                      |
|                                  | OK Cancelar          |

Figura 22- Pop-up 'Cadastro de local' dentro da opção 'Configuração dos Locais'.

- Nome: Trata-se do local adicionado. O administrador deverá dar um nome para este local, seguindo os padrões Digifort.
- Descrição: Descrição curta sobre o local, baseada em seu nome.
- Endereço do Stream Server: Endereço do servidor que receberá as imagens do Digifort Live Witness APP, podendo este endereço ser um IP externo, DyDNS ou NoIP.
- **Porta TCP:** Porta de comunicação TCP disponibilizada pelo servidor. Para o correto funcionamento o administrador deve colocar a porta exata nesta opção.
- **Porta HTTP:** Porta de comunicação HTTP disponibilizada pelo servidor. Para o correto funcionamento o administrador deve colocar a porta exata nesta opção.
- Longitude e Latitude: São as coordenadas globais que serão utilizadas pelo servidor. Neste caso será o local exato de onde o servidor Live Witness Control estará situado. Para configurar estes parâmetros de forma mais simples, clique no botão destacado abaixo:

| Cadastro de local                 | ×                    |
|-----------------------------------|----------------------|
|                                   |                      |
| Local                             |                      |
|                                   |                      |
| Cadastro do local para a geo      | preferenciamento     |
|                                   | Descrition           |
| Nome                              | Descrição            |
| Live Witness Control              | Live Witness Control |
| Endereço do Stream Server         | Porta TCP Porta HTTP |
| 127.0.0.1                         | 8655 🖨 8654 🚔        |
| Longitude                         | Latitude Raio        |
| 0.000000                          | 0.000000             |
| Resolução                         | Qualidade            |
| 1280x720 ~                        |                      |
| Agendamento de horário de operaçã | 0                    |
|                                   | Agendamento          |
| Ativar                            |                      |
|                                   |                      |
|                                   | OK Cancelar          |
|                                   |                      |

Figura 23- Indicação para abrir o mapa e adicionar 'Latitude' e 'Longitude'.

- Resolução: Trata-se da resolução do vídeo que será enviada pelo APP Digifort Live Witness.
- Qualidade: A qualidade refere-se a qualidade de vídeo que o APP Digifort Live Witness irá enviar.

Assim que o administrador clicar no botão (Figura 23), uma janela com um mapa será aberta como mostrado na imagem a seguir:

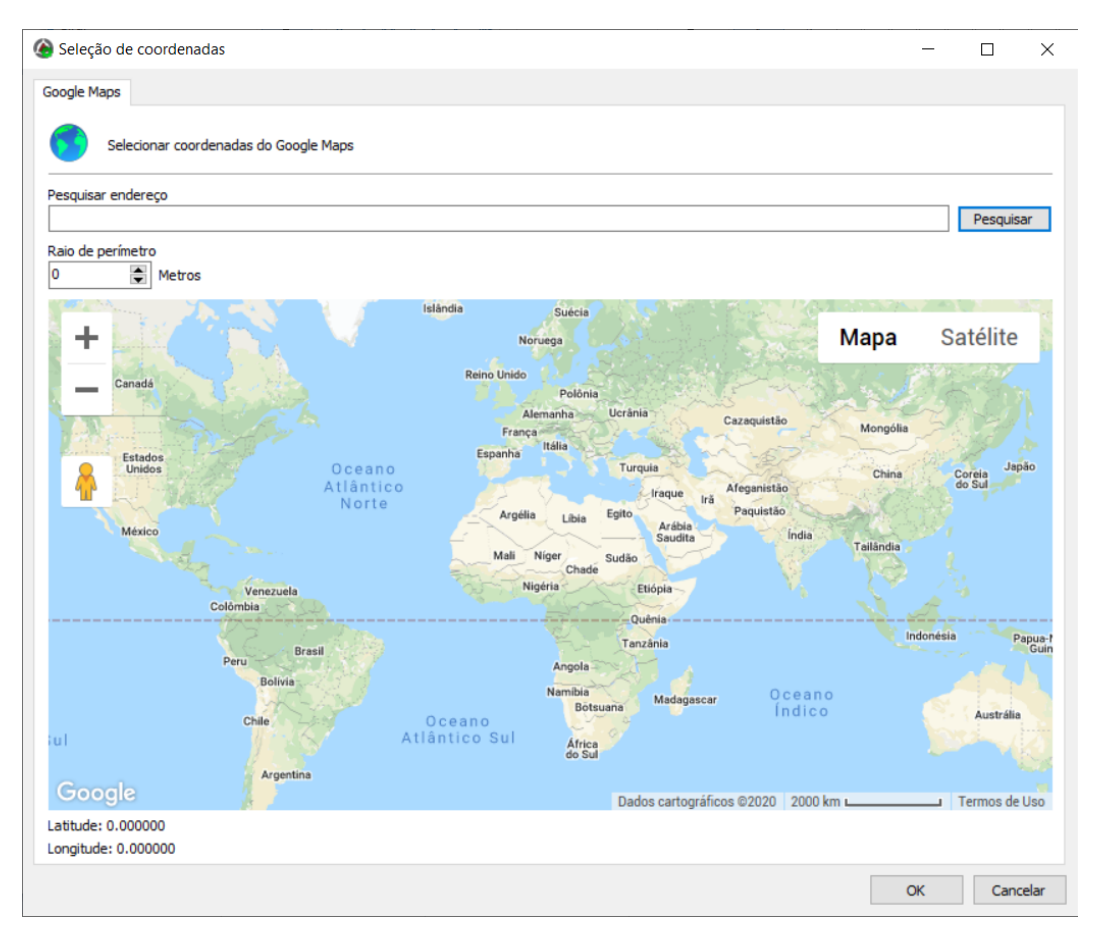

Figura 24- Seleção de coordenadas.

- **Pesquisar endereço:** O administrador pode digitar o endereço do local que deseja e, em seguida, clicar em 'Pesquisar' para que o endereço seja pesquisado pelo 'Google Maps'.
- Raio de perímetro: Dado em metros, é o mesmo raio que se encontra ao lado do botão indicado nas figuras 22 e 23.

O administrador pode ampliar ou reduzir a imagem como precisar e, clicando em um local do mapa com o botão esquerdo do mouse, será selecionado um local já com a respectiva 'Longitude' e 'Latitude' assim como mostrado a seguir:

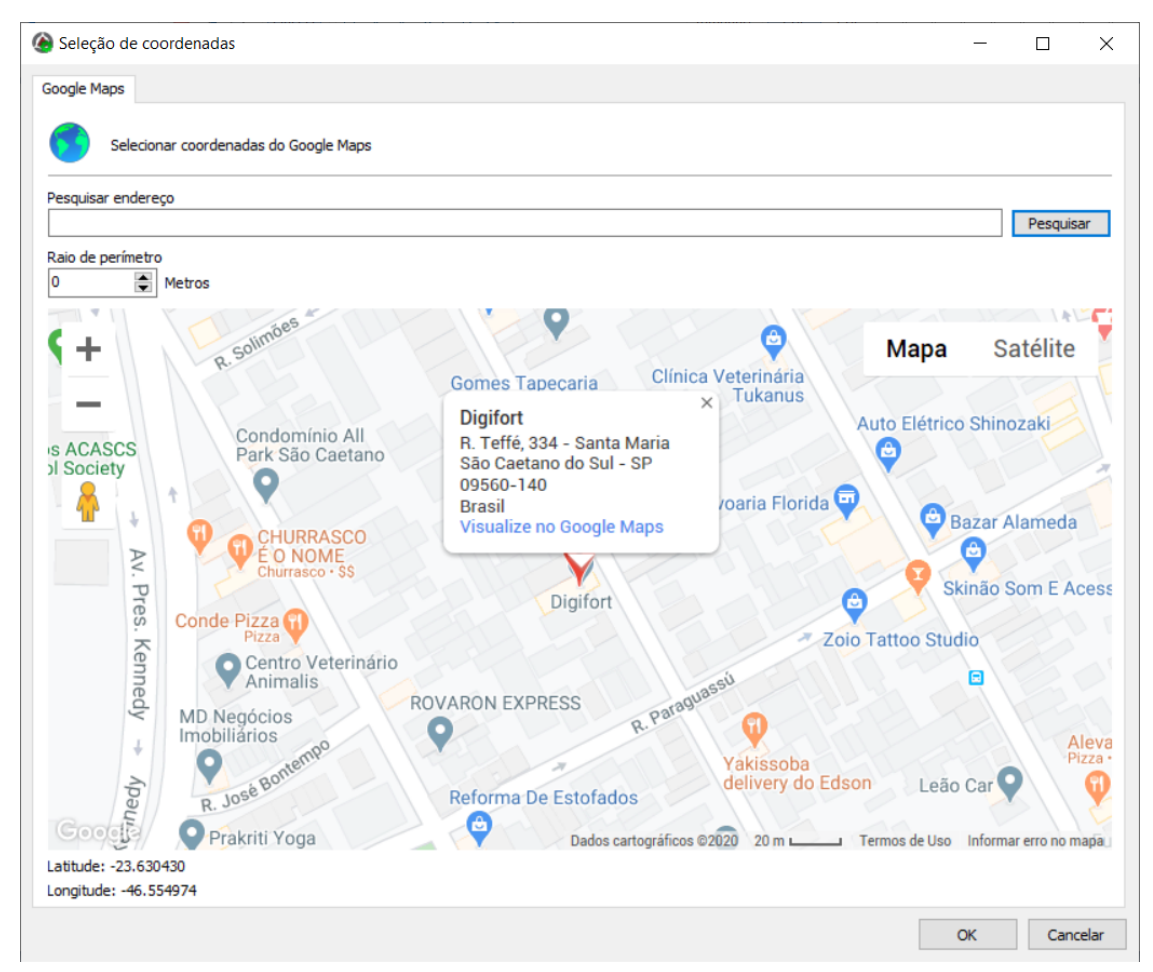

Figura 25- Seleção de coordenadas com local selecionado manualmente.

- Raio: Compreende ao raio de permissão para transmissão de vídeo. Este já poderá ser editado ao clicar no botão como mostrado na imagem acima. Dica: Recomendamos deixar o raio de permissão com o minímo de 50 metros.
- Agendamento: Ao clicar em agendamento, o administrador deverá ver a seguinte janela:

|               | 00:00 | 03:00 | 06:00 | 09:00 | 12:00 | 15:00 | 18:00 | 21:00 | 23:59 |
|---------------|-------|-------|-------|-------|-------|-------|-------|-------|-------|
| Segunda-feira |       |       |       |       |       |       |       |       |       |
| Terça-feira   |       |       |       |       |       |       |       |       |       |
| Quarta-feira  |       |       |       |       |       |       |       |       |       |
| Quinta-feira  |       |       |       |       |       |       |       |       |       |
| Sexta-feira   |       |       |       |       |       |       |       |       |       |
| Sábado        |       |       |       |       |       |       |       |       |       |
| Domingo       |       |       |       |       |       |       |       |       |       |
|               |       |       |       |       |       |       |       |       |       |
|               |       |       |       |       |       |       |       |       |       |

Figura 26- Janela para 'Agendamento de operação'.

Nesta janela o administrador poderá criar regras de quando o servidor receberá vídeos. Por exemplo quando há um evento em certo dia com uma duração certa de horas, o administrador poderá marcar para apenas aquele dia e horário específico o servidor receber vídeos vindos do APP.

• Adicionar agendamento personalizado: Ao clicar nesta opção, a seguinte janela deverá ser aberta:

| iluarine  | into p  | Jerson        | ializau | 0       |      |                                   |          |         |         |         |        |      |     |
|-----------|---------|---------------|---------|---------|------|-----------------------------------|----------|---------|---------|---------|--------|------|-----|
| gendam    | iento   |               |         |         |      |                                   |          |         |         |         |        |      |     |
| 0_0       |         |               | -       |         |      |                                   |          |         |         |         |        |      |     |
| 31        | Agend   | damen         | to pers | onaliza | ado  |                                   |          |         |         |         |        |      |     |
|           |         |               |         |         |      |                                   |          |         |         |         |        |      |     |
| elecion   | ne a da | ata inic      | ial     |         |      |                                   | Selecion | ne a da | ata fin | al      |        |      |     |
| relection |         |               |         |         |      |                                   | Jeleciol |         |         |         |        |      |     |
| 4         |         | abril de 2020 |         |         | •    | <ul> <li>abril de 2020</li> </ul> |          |         | •       |         |        |      |     |
| dom       | seg     | ter           | qua     | qui     | sex  | sáb                               | dom      | seg     | ter     | qua     | qui    | sex  | sáb |
| 29        | 30      | 31            | 1       | 2       | 3    | 4                                 | 29       | 30      | 31      | 1       | 2      | 3    | 4   |
| 5         | 6       | 7             | 8       | 9       | 10   | 11                                | 5        | 6       | 7       | 8       | 9      | 10   | 11  |
| 12        | 13      | 14            | 15      | 16      | 17   | 18                                | 12       | 13      | 14      | 15      | 16     | 17   | 18  |
| 19        | 20      | 21            | 22      | 23      | 24   | 25                                | 19       | 20      | 21      | 22      | 23     | 24   | 25  |
| 26        | 27      | 28            | 29      | 30      | 1    | 2                                 | 26       | 27      | 28      | 29      | 30     | 1    | 2   |
| 3         | 4       | 5             | 6       | 7       | 8    | 9                                 | 3        | 4       | 5       | 6       | 7      | 8    | 9   |
|           |         |               | Hoje: 1 | 15/04/  | 2020 |                                   |          | 0       |         | Hoje: 1 | 15/04/ | 2020 |     |
|           |         |               |         |         |      |                                   |          |         |         |         |        |      |     |
|           |         |               |         |         |      |                                   |          |         |         |         | _      |      |     |

Figura 27- Janela de 'Agendamento personalizado' interna de 'Agendamento de operação'.

Com isso o administrador poderá selecionar datas específicas, estas ficando disponíveis na janela mostrada anteriormente, assim o administrador poderá selecionar um horário específico para o funcionamento do servidor dentro desta data personalizada.

- Limpar tudo: Limpará todas alterações feitas nos agendamentos disponíveis.
- Ativar: Selecione esta opção para ativar ou desativar o local que será criado.
- Alterar: Ao selecionar uma das localizações que configurou e clicar em 'Alterar', o pop-up que abrirá será como o pop-up mostrado na opção (Vide figura 21), porém nesse caso o administrador poderá alterar as configurações que já fez anteriormente.

| adastro de local                   |                      | ×           |
|------------------------------------|----------------------|-------------|
| Local                              |                      |             |
| Cadastro do local para a geo       | referenciamento      |             |
| Nome                               | Descrição            |             |
| Live Witness Control               | Live Witness Control |             |
| Endereço do Stream Server          | Porta TCP            | Porta HTTP  |
| 127.0.0.1                          | ⇒ 8655 🚖             | 8654 🚔      |
| Longitude                          | Latitude             | Raio        |
| -46.555023                         | -23.630432           | <b>9</b> 50 |
| Resolução                          | Qualidade            |             |
| 1280x720 ~                         |                      |             |
| Agendamento de horário de operação | D                    |             |
|                                    | Agendamento          |             |
| Ativar                             |                      |             |
|                                    |                      |             |
|                                    | OK                   | Cancelar    |

Figura 28- 'Cadastro de local' interno à opção 'Alterar'.

• Excluir: Selecionando o local já criado e clicando em 'Excluir', aparecerá a seguinte caixa de diálogo:

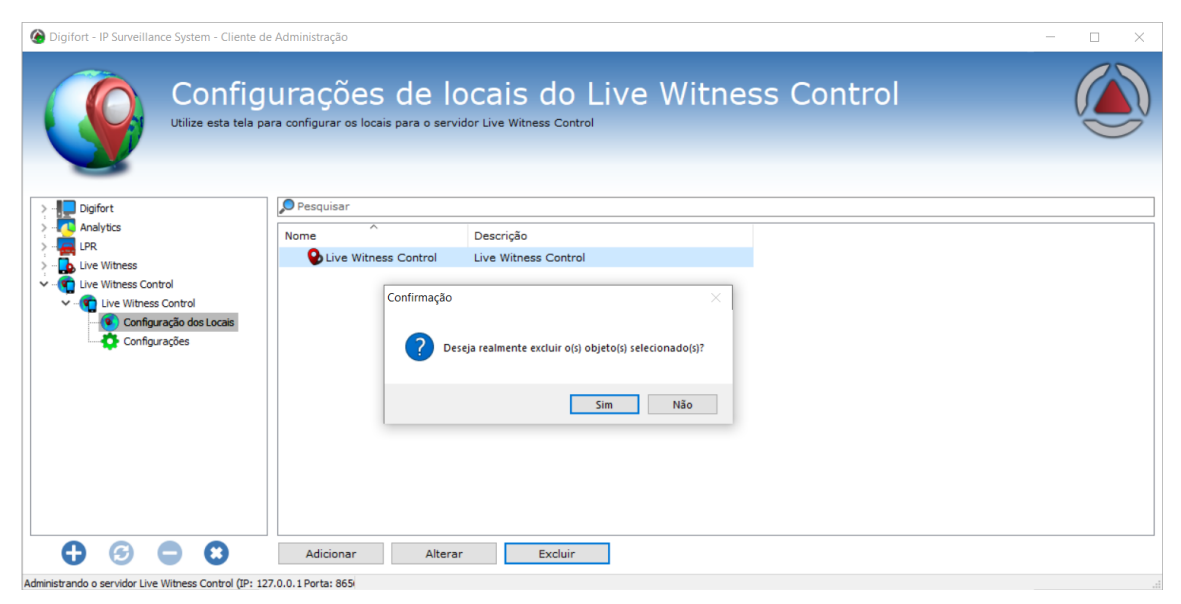

Figura 29- Pop-up de 'Confirmação' para excluir um local já cadastrado.

Atenção: Caso clique em 'Sim' na caixa de diálogo indicada acima, o local que foi criado será excluído permanentemente!

#### 5.2 Live Witness Control – Configurações

Configurações: Clicando nesta opção o administrador poderá ver as configurações diretas do servidor, como sua porta de administração, porta HTTP, se utilizará ou não 'SSL' e se deseja alterar a senha do administrador.

| Digifort - IP Surveillance System - Cliente c | le Administração                                                                           | - 🗆 X |
|-----------------------------------------------|--------------------------------------------------------------------------------------------|-------|
| Utilize esta tela p                           | urações do servidor Live Witness Control<br>ara configurar o servidor Live Witness Control |       |
| > Digifort                                    | Porta de administração:                                                                    |       |
| > I Analytics                                 | 8656                                                                                       |       |
| > <b></b> LPR                                 | Porta HTTP:                                                                                |       |
| V Live Witness                                | 8657                                                                                       | •     |
| V - Live Witness Server                       | Comunicação segura via SSL                                                                 |       |
| Status                                        | Porta de administração:                                                                    |       |
|                                               | 8456                                                                                       |       |
|                                               | Porta HTTPS:                                                                               |       |
| ✓                                             | 8457                                                                                       |       |
| Live Witness Control                          | Senha de administração:                                                                    |       |
| Configurações                                 | Confirmar senha:                                                                           |       |
|                                               | Resetar senha de administração                                                             |       |
|                                               | Salvar configurações                                                                       |       |
|                                               |                                                                                            |       |

Figura 30- Opção 'Configurações'.

- **Porta de administração:** Porta de administração disponibilizada pelo servidor. O administrador deve configurar a porta corretamente para o perfeito funcionamento.
- **Porta HTTP:** Porta de comunicação HTTP disponibilizada pelo servidor. Assim como a anterior, esta deve ser configurada corretamente para o perfeito funcionamento.
- **Comunicação segura via SSL:** Habilita a configuração segura. Ao ativar, as caixas de texto 'Porta de administração' e 'Porta HTTPS', que se encontram logo abaixo da opção 'Comunicação segura via SSL', que estavam indisponíveis estarão disponíveis para que o administrador configure-as.
- Senha de administração e Confirmar senha: Caixas de texto dedicadas à mudança de senha de administração.
- Resetar senha de administrador: Este botão reseta a senha do administrador para o padrão.
- Salvar configurações: Botão dedicado para salvar alterações feitas nas configurações. Ao clicar neste botão, as alterações que tiverem sido feitas passarão a ter efeito.

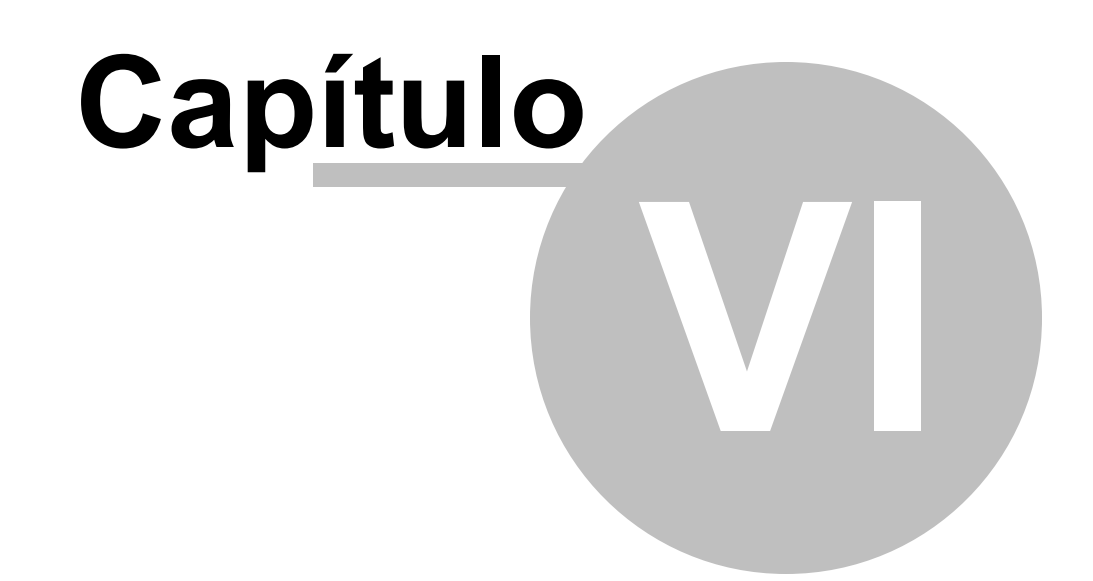

## 6 Servidor Digifort

Neste tópico abordaremos a adição da visualização do Live Witness ao servidor Digifort como um novo dispositivo, como já foi citado é necessário conhecimento prévio no software Digifort.

Com o cliente Administração aberto, na caixa onde encontram-se os servidores cadastrados, clique com o botão direito do mouse, deverá aparecer a opção 'Adicionar Servidor' como mostrado abaixo. Outra opção que pode ser utilizada também é clicar com o botão esquerdo do mouse no ícone '+' logo abaixo da caixa.

| Oigifort - IP Surveillance                                                                              | System - Cliente d                              | e Administração                                                                                                    | -                    |                            | ×       |
|----------------------------------------------------------------------------------------------------|-------------------------------------------------|----------------------------------------------------------------------------------------------------|----------------------|----------------------------|---------|
|                                                                                                    | Admin<br>Bem vindo ao Clie<br>Pervidor para adm | <b>istração Digifort</b><br>ente de Administração Digifort. Utilize esta ferramenta para configurar e administrar os seus servidores Digifort. Cadastre e conecte<br>inistrá-lo. | em um                |                            |         |
| Digfort<br>- C Analytics<br>- UR<br>- UR<br>- LVE Witness<br>- C LVE Witness<br>- C LVE Witness Control | Adiciona                                        | r Servidor                                                                                                    |                      |                            |         |
| • • •                                                                                                   | 0                                               |                                                                                                    | <b>chg</b><br>Enterp | <b>)160</b><br>rise 7.3.0. | 1 Final |

Figura 31- Cliente Administração Digifort.

Ao clicar na opção mostrada, deverá abrir um pop-up, podendo ser adicionado um novo servidor, assim como o mostrado a seguir:

| Adicionar Servidor  Servidor  Tipo de Servidor  Tipo de Servidor  Digifort  Porta  8600  Usar SSL  Servidores  10.1.10.1:8600  10.1.145.202:8600  10.1.145.65:8600  10.1.145.77:8600  10.1.145.77:8600  0K  Cancelar                                                                                                    |                    |             |
|----------------------------------------------------------------------------------------------------|--------------------|-------------|
| Servidor<br>Adicionar Servidor<br>Tipo de Servidor<br>Digifort<br>Nome do Servidor<br>IP do Servidor<br>Ousar SSL<br>Servidores<br>10.1.10.1:8600<br>10.1.145.202:8600<br>10.1.145.77:8600<br>10.1.145.77:87<br>10.1.145 | dicionar Servidor  |             |
| Adicionar Servidor  Tipo de Servidor  Digifort  Nome do Servidor  Porta  8600  Usar SSL  Servidores 10.1.10.1:8600 10.1.145.202:8600 10.1.145.65:8600 10.1.145.77:8600 10.1.145.77:8600 10.1.1 22.1:8600 10.1.1 22.1:800 10.1.1 22.1:800 10.1.1 22.1:800 10.1.1 22.1.1 22.1 10.1.1 22.1.1 22.1 10.1.1 22.1.1 22.1 10.1.1 22.1.1 22.1 10.1                                                                                                    | Servidor           |             |
| Tipo de Servidor<br>Digifort<br>Nome do Servidor<br>IP do Servidor<br>UJsar SSL<br>Servidores<br>10.1.10.1:8600<br>10.1.145.202:8600<br>10.1.145.5:8600<br>10.1.145.77:8600<br>10.1.145.77:8600<br>Mage Cancelar                                                                                                    | Adicionar Servidor |             |
| Digifort   Nome do Servidor  I P do Servidor  Usar SSL  Servidores 10.1.10.1:8600 10.1.145.202:8600 10.1.145.65:8600 10.1.145.77:8600 10.1.145.77:8600 10.1.122.1:8600 10.1.22.1:8600 Cancelar                                                                                                    | Tipo de Servidor   |             |
| Nome do Servidor  IP do Servidor  Porta  8600  Usar SSL  Servidores  10.1.10.1:8600  10.1.145.292:8600  10.1.145.65:8600  10.1.145.77:8600  10.1.145.77:8600  0K  Cancelar                                                                                                    | Digifort           | ~           |
| IP do Servidor Porta<br>8600 \$ Usar SSL Servidores 10.1.10.1:8600 10.1.145.202:8600 10.1.145.65:8600 10.1.145.77:8600 10.1.145.77:8600 10.1.122.1:8600 0K Cancelar                                                                                                    | Nome do Servidor   |             |
| IP do Servidor Porta<br>8600 ♥<br>Usar SSL<br>Servidores ↑<br>10.1.10.1:8600<br>10.1.145.202:8600<br>10.1.145.77:8600<br>10.1.145.77:8600<br>10.1.145.77:8600<br>0K Cancelar                                                                                                    |                    |             |
| B600         Usar SSL         Servidores         10.1.10.1:8600         10.1.145.202:8600         10.1.145.59:8600         10.1.145.77:8600         10.1.22.1:8600         0K                                                                                                    | IP do Servidor     | Porta       |
| Usar SSL Servidores 10.1.10.1:8600 10.1.145.202:8600 10.1.145.65:8600 10.1.145.77:8600 10.1.145.77:8600 0K Cancelar                                                                                                    |                    | 8600 🚍      |
| Servidores<br>10.1.10.1:8600<br>10.1.10.10:8600<br>10.1.145.202:8600<br>10.1.145.65:8600<br>10.1.145.77:8600<br>10.1.145.77:8600<br>0K Cancelar                                                                                                    | Usar SSL           |             |
| I0.1.10.1:8600         I0.1.10.1:8600         I0.1.145.202:8600         I0.1.145.55:8600         I0.1.145.77:8600         I0.1.221:8600         K                                                                                                    | Servidores         | ^           |
| 10. 1. 10. 10:8600         10. 1. 145. 202:8600         10. 1. 145. 49:8600         10. 1. 145. 65:8600         10. 1. 145. 77:8600         10. 1. 22 1:8600         OK                                                                                                    | 10.1.10.1:8600     |             |
| I0.1.145.202:8600         I0.1.145.49:8600         I0.1.145.65:8600         I0.1.145.77:8600         I0.1.221:8600         OK                                                                                                    | 10.1.10.10:8600    |             |
| 0K Cancelar                                                                                                    | 10.1.145.202:8600  |             |
| 0K Cancelar                                                                                                    | 10.1.145.49:8600   |             |
| 0K Cancelar                                                                                                    | 10.1.145.65:8600   |             |
| 0K Cancelar                                                                                                    | 10.1.145.77:8600   |             |
| OK Cancelar                                                                                                    | 10 1 22 1-8600     | *           |
| OK Cancelar                                                                                                    |                    |             |
|                                                                                                    |                    | OK Cancelar |

Figura 32- Pop-up 'Adicionar Servidor'.

Assim como é feito no 'Capítulo 3', aqui devemos seguir as mesmas regras. Após realizar estas configurações, clique em 'OK' e o servidor estará criado.

Para fazer login no servidor, clique em 'Digifort' ou na seta que encontra-se ao lado dele, e em seguida, de um duplo clique no servidor que deseja. Será solicitado que realize o login no servidor que selecionou.

| Login no Servidor ×                                |  |  |  |  |
|----------------------------------------------------|--|--|--|--|
| Login                                              |  |  |  |  |
| Login no Servidor Digifort                         |  |  |  |  |
| Servidor: Digifort<br>IP: 127.0.0.1<br>Porta: 8600 |  |  |  |  |
| Usuário                                            |  |  |  |  |
|                                                    |  |  |  |  |
| Senha                                              |  |  |  |  |
|                                                    |  |  |  |  |
| Biopass                                            |  |  |  |  |
| Leitor Biopass não conectado                       |  |  |  |  |
| Login Cancelar                                     |  |  |  |  |

Figura 33- Pop-up 'Login no Servidor'.

Por padrão o usuário é admin e a senha em 'branco', assim como qualquer outro serviço Digifort, mas que pode ser alterado.

Ao realizar o login serão mostradas as opções: 'Servidor de Gravação', 'Dispositivos de I/O', 'Alertas e Eventos', 'Usuários', 'Mosaicos', 'Mapas', 'Mapas Operacionais', 'Analítico', 'Reconhecimento de Placa', 'Páginas Web', 'Configurações', 'Informações do Servidor', 'Servidor Web', 'Servidor RTSP', 'Licenças' e 'Logs'. Focaremos nos principais pontos adiante.

## 6.1 Adicionando um novo dispositivo como Live Witness

Para adicionar uma nova visualização do Live Witness, o administrador deverá dentro da opção 'Câmeras' clicar na opção 'Adicionar', deverá abrir uma janela igual a esta:

| adastro de câmera     |                                                           |        | ×                       |
|-----------------------|-----------------------------------------------------------|--------|-------------------------|
| Fechar Todas          | Geral                                                     |        |                         |
| ⊗ Câmera<br>Geral     | Dados gerais da câmera                                    |        |                         |
| Lentes                | Name da Câmara Descrição da Câmara                        |        |                         |
| Detecção de movimento |                                                           |        |                         |
| Áudio                 | Fabricante                                                |        |                         |
| Filtros de imagem     | 3S Vision V POCKETNET Tech Inc.                           |        |                         |
| Streaming             | Modelo da Câmera Firmware                                 |        |                         |
| Perfis de mídia       | N1071 v 1.01 ou superior                                  | $\sim$ |                         |
| Gravação              | Endereço da Câmera Porta (80) Usuário Senha               |        | Transporte preferido    |
| Visualização ao vivo  | 80 €                                                      | æ      | Auto 🗸                  |
| ⊗ Gravação            | Conexão segura via SSL/TLS (Verificar a porta de conexão) |        |                         |
| Configurações         | Atalho para a câmera no diente Latitude                   |        | Longitude               |
| Gravação em borda     | 0.000000                                                  |        | 0.000000                |
| Metadados             | Diretório para Gravação                                   | _      | Timeout da conexão (ms) |
| Arquivamento          |                                                           |        | 30000                   |
| ö Direitos            | Observações Gerais                                        |        |                         |
| Usuários              |                                                           |        | ^                       |
| ⊗ PTZ                 |                                                           |        |                         |
| Configurações         |                                                           |        |                         |
| Presets               |                                                           |        |                         |
| Vigilância PTZ        | Atiusr Câmara                                             |        |                         |
| Auxiliar              |                                                           |        |                         |
| Joystick              | <b>v</b>                                                  |        | OK Cancelar             |

Figura 35- Janela para adicionar novos dispositivos.

- Nome da Câmera: O administrador deverá dar um nome ao dispositivo a ser adicionado, seguindo os padrões Digifort.
- Descrição da Câmera: O administrador deverá inserir uma descrição para o novo dispositivo, seguindo os padrões Digifort.
- Fabricante: Campo reservado para os fabricantes já integrados no sistema. O administrador, para adicionar um dispositivo do Live Witness deverá selecionar o fabricante 'Digifort'.
- Modelo da Câmera: Os dispositivos integrados pelo fabricante selecionado serão disponibilizados neste campo. O administrador deverá escolher 'Live Witness Server'.
- Firmware: Campo informativo. Trata-se do firmware do dispositivo integrado ao sistema.
- Endereço da Câmera: Este campo é destinado ao endereço do dispositivo a ser adicionado, seja ele IP, NoIP, DDNS, etc. O administrador deverá inserir o endereço do servidor Live Witness neste campo.
- **Porta:** Campo destinado para a porta de conexão HTTP do dispositivo. No caso atual, o administrador deverá colocar a porta de acesso do servidor Live Witness(padrão 8654).
- Usuário: Nome de usuário usado para acessar o dispositivo que será adicionado.
- Senha: Senha, referente ao usúario em questão, para acesso ao dispositivo.
- **Transporte Preferido:** Tipo de transporte utilizado para o dispositivo, sendo a opção padrão 'auto' para detectar automaticamente.
- Conexão segura via SSL/TLS(Verificar porta de conexão): Caso o dispositivo suporte conexão segura, o administrador poderá ativar esta opção para usar a conexão segura.
- Latitude: Atual latitude do dispositivo que será adicionado.
- Longitude: Atual longitude do dispositivo que será adicionado.

- Diretório para gravação: Diretório da máquina onde as gravações feitas pelo dispositivo atual serão armazenadas.
- Timeout de Conexão(ms): Tempo de desconexão máximo suportado pelo sistema antes de atribuir o equipamento como 'Fora de Funcionamento', em milissegundos.
- Observações Gerais: Campo destinado para inserir informações importantes sobre o dispositivo.
- Ativar Câmera: Opção utilizada para ativar/desativar o dispositivo em questão.

Após preencher todos os campos necessários, basta clicar em 'OK' e o Live Witness Server já estará disponível para visualização.

#### 6.2 Servidor de Gravação

Trata-se do local onde são adicionados dispositivos, sejam eles câmeras, NVRs, DVRs ou instâncias do próprio Live Witness.

Nesse ponto devemos nos atentar na adição de um novo dispositivo, clicando em câmeras como mostrado abaixo:

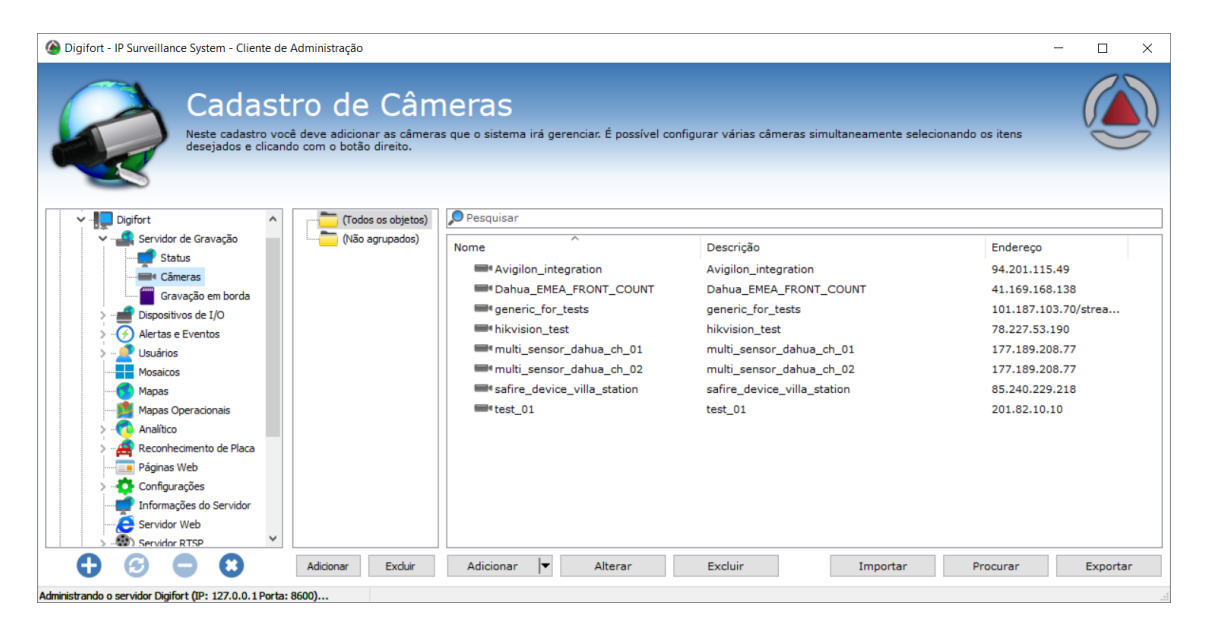

Figura 34- Opção 'Câmeras'.

• Câmeras: Neste menu o administrador poderá cadastrar novos dispositivos, assim como ver uma lista dos que ele já cadastrou anteriormente no servidor.